# Mail[Mac OS]の 設定方法

Mail [ macOS Catalina バージョン10.15.7 ] で電子メールの送受信を行うために必要なメー ルアカウントの設定を行います。

設定を行うにはメールアドレス、パスワード、メールサーバーの情報が必要ですので【IT化 支援サービス契約に関するお知らせ】をお手元にご用意ください。

### 1、Mailアプリを開く

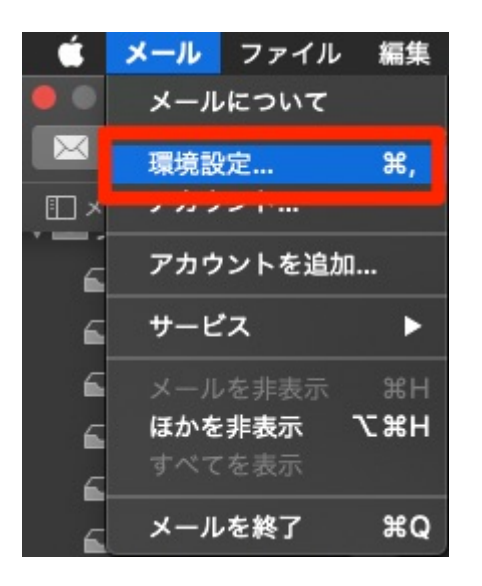

macの標準メールアプリを開き上方にある「メール」タブの「環境設定」をクリックしてく ださい。

### 2、メールアドレスを追加する

|                         | アカウント                 |
|-------------------------|-----------------------|
| 🔲 🔘 🥽 🔬                 | 😹 🗹 Sroo 💥            |
| 一般 アカウント 迷惑メール フォントとカラー | 表示 作成 署名 ルール          |
|                         |                       |
| 7/7                     | ント情報 メールポックスの特性 サーバ設定 |
|                         | ✔ このアカウントを使用          |
| 伏況:                     | オンライン 🌑               |
| <b>説明:</b>              | Television (          |
| メールアドレス:                |                       |
| ▼ メッセージ受                | 信後にメッセージのコピーをサーバから削除・ |
| 1週間後                    | ○ 今すぐ削除               |
| メッセージのサイ                | イズが KBを招えるときに警告       |
|                         |                       |
|                         |                       |
|                         |                       |
|                         |                       |
|                         | ~ ] <u>~</u> "        |
|                         |                       |
|                         |                       |
|                         |                       |
|                         | ?                     |
|                         |                       |

左下にある「+」マークをクリックしてアカウント追加を進めてください。

# 3、その他メールアカウントを追加をクリック

| •••                          | アカウント                      |      |
|------------------------------|----------------------------|------|
| 一般     アカウント     送惑メール     フ | AD                         |      |
| メールアカウ                       | ントのプロバイダを選択                |      |
|                              | iCloud                     |      |
|                              | Eschange                   |      |
|                              | <ul> <li>Google</li> </ul> | \$   |
|                              | 🔹 yahoo!                   |      |
|                              | Aol.                       | 「に警告 |
|                              | 💿 その他のメールアカウント…            |      |
| •                            | キャンセル 続ける                  |      |
|                              |                            |      |
| + -                          |                            |      |
|                              |                            | ?    |

「その他メールアカウントを追加」んいチェックを入れて「続ける」をクリックして進めて ください。

## 4、最初にメールアドレスとパスワードを入力

| •••                                 | アカウント                                               |
|-------------------------------------|-----------------------------------------------------|
| 一般     アカウント     ご読メール     フォントとカラー | <b>した 1</b> (1) (1) (1) (1) (1) (1) (1) (1) (1) (1) |
|                                     |                                                     |
| 名前:                                 |                                                     |
| メールアドレス: name                       | @example.com                                        |
| パスワード: 必須                           |                                                     |
| キャンセル                               | 戻る サインイン きに警告                                       |
|                                     |                                                     |
|                                     | ?                                                   |

- 名 前 :任意の名前
- メールアドレス : 今回追加するメールアドレス
- パスワード : メールアドレス専用のパスワード

上記の項目を入力した後「サインイン」をクリックして進めてください。

5、詳細情報を入力

| アカウント 常報       A3       00       45       45       45         アカウント 常報       メールボックスの特性       サーバ設定         メールアドレス:       ・・・・・・・・・・・・・・・・・・・・・・・・・・・・・・・・・・・・                                             |
|----------------------------------------------------------------------------------------------------|
| アカウント情報       メールボックスの特性       サーバ設定         メールアドレス:       @       .jp         ユーザ名:       @       .jp         パスワード:                                                                                      |
| メールアドレス: ○ jp<br>ユーザ名: ○ jp<br>パスワード: ●●●●●●●●<br>パスワード: ●●●●●●●●●<br>アカウントの種類: POP<br>受信用メールサーバ: ○ jp<br>送信用メールサーバ: ○ jp<br>オカウント名またはパスワードを確認できません。<br>キャンセル 戻る サインイン                                      |
| ユーザ名:                                                                                                    |
| パスワード:       •••••••••       ・         アカウントの種類:       POP       ・         受信用メールサーバ:       jp       ・         送信用メールサーバ:       jp       ・         アカウント名またはパスワードを確認できません。       キャンセル       戻る       サインイン |
| アカウントの種類:       POP         受信用メールサーバ:       jp         送信用メールサーバ:       jp         アカウント名またはパスワードを確認できません。         キャンセル       戻る                                                                          |
| 受信用メールサーバ:     jp     :さに警告       送信用メールサーバ:     jp       アカウント名またはパスワードを確認できません。       キャンセル       戻る     サインイン                                                                                            |
| 送信用メールサーバ: jp<br>アカウント名またはバスワードを確認できません。<br>キャンセル 戻る サインイン                                                                                                    |
| アカウント名またはパスワードを確認できません。<br>キャンセル 戻る サインイン                                                                                                    |
| キャンセル 戻る サインイン                                                                                                    |
|                                                                                                    |
|                                                                                                    |
|                                                                                                    |
|                                                                                                    |

メールアドレス : メールアドレス (\*\*\*\*\*\*@\*\*\*\*.com,\*\*\*\*\*\*\*@\*\*\*\*.jpなど)

- ユーザー名 :メールアドレス (\*\*\*\*\*\*@\*\*\*.com,\*\*\*\*\*\*@\*\*\*\*.jpなど)
- パスワード : メールアドレス専用のパスワード
- アカウントの種類 : POP(IMAPではなくPOPを選択してください)
- 受信用メールサーバ :ドメイン (\*\*\*.com,@\*\*\*\*.jp,\*\*\*\*\*.netなど)

送信用メールサーバ :ドメイン (\*\*\*.com,@\*\*\*\*.jp,\*\*\*\*\*.netなど)

上記の項目を入力した後「サインイン」をクリックして進めてください。

※初めて設定する場合は「メールは、サーバ\*\*\*.comの識別情報を確認できません。」という表示が出る場合がありますので、「続ける」をクリックして進めてください。

※初めて設定する場合は「証明書信頼設定に変更を加えようとしています。」という表示が 出てくる場合がありますので、パソコンのログインパスワードを入力し「設定をアップデー ト」をクリックして進めてください。

#### 6、送受信の確認

ー度「command+Q」でメールアプリを終了し、再度メールアプリを立ち上げてください。 最後にテスト送信を行い、メールが問題なく送受信できていることを確認してください。